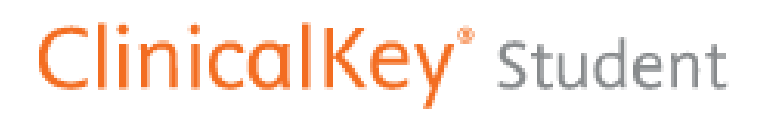

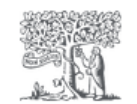

**ClinicalKey Student** is a part of the **ClinicalKey** database. To use the platform, it is necessary to create an **individual user account** – it can be one account for ClinicalKey and other **Elsevier** databases. It allows you to search a library of over million photos that can be added to a **presentation**. The **Bookshelf** function allows you to read selected texts **offline** – with the apropriate application for computers and phones: **ClinicalKey Student Bookshelf**. Once you downolad the application, you can make notes in the text, mark the most interesting paragraphs and use the bookmark. You can also export the notes to **OneNote**.

In the ClinicalKey Student you can find:

- over 200 medical books
- over million photos that can be added to a presentation
- over 85 000 videos and procedure videos

You may download selected book chapters, which means you may not download the entire content of the book. It is also not possible to download videos – they can only be shared via links.

## Access to the database from the UJK network

FIRST: Make sure you are connected to the university network on your computer/mobile device!

**STEP 1:** Go to your Internet browser (e.g. Chrome) and open <a href="https://www.clinicalkey.com/student/">https://www.clinicalkey.com/student/</a>

• Click on REGISTER NOW and register (if you cannot see the button REGISTER NOW it means you are not properly connected to the university network).

- Remember your log in and password!
- Open any book, go to specific chapter and click on Launch Bookshelf

**STEP 2**: On your mobile device, open your app store (it works both on Android and iPhone). You must still be connected to the university network!

## Find this app: ClinicalKey Student Bookshelf

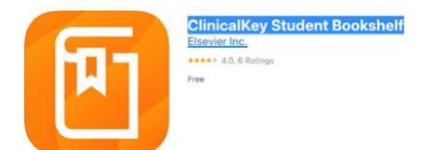

- Download it and register with the same e-mail and password.
- When you open the app and log in, you should see the books you opened before. You must download them into your app.

• You can open and download more books but you must do it when connected to university network.

Then you can go home and read the books from the app at home, even without the internet connection!

Access to the database from the private computers/mobile devices First connect via VPN "FortiClient VPN" (the instruction is here <u>https://www.ujk.edu.pl/czasopisma.html#ebsco</u>), and then click <u>https://www.clinicalkey.com/student/</u>

## For users:

How to create an account, using the database – information leaflet

How to create an account – video

How to study with ClinicalKey Student

<u>A series of instructional videos – how to use the bookshelf, how to create</u> presentations and much more

Google play - direct download link for the Bookshelf desktop application